## **Review Your Payment History**

## On the mobile app:

1. Select 'Billing' at the bottom of the screen.

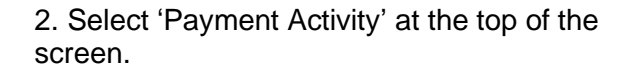

3. Your Payment History will now be displayed.

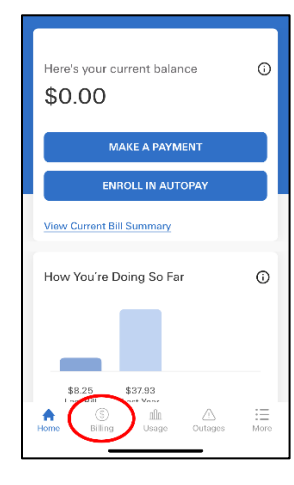

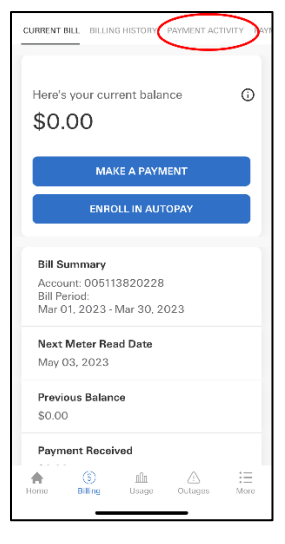

| Payment History    | × 🖻              |  |  |
|--------------------|------------------|--|--|
| Payment Date       | Amount           |  |  |
| 04/04/2023         | \$8.25           |  |  |
| 11/01/2022         | \$39.23          |  |  |
| 10/04/2022         | \$51.52          |  |  |
| 09/06/2022         | \$56.85 >        |  |  |
| 08/03/2022         | \$51.00          |  |  |
| 07/11/2022         | \$42.35 >        |  |  |
| 06/07/2022         | \$42.15          |  |  |
| 05/09/2022         | \$44.33          |  |  |
| Download Payment / | Activity (Excel) |  |  |

## In the Customer Portal:

1. Once you are signed into your account, click 'Payment' at the top of the screen.

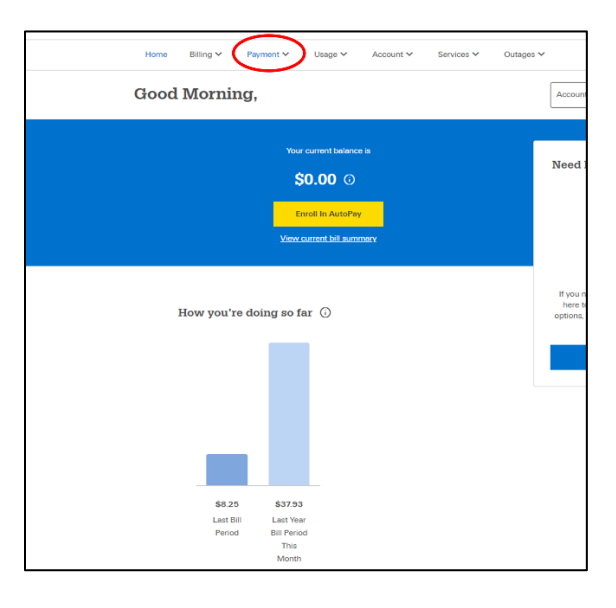

2. Select 'Payment Activity' from the drop down.

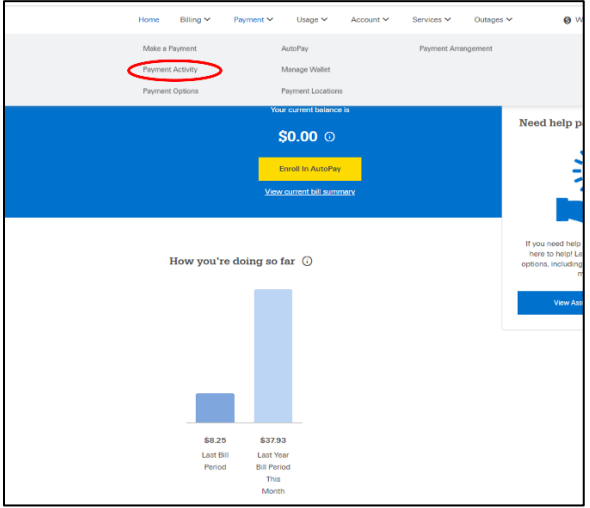

3. Your Payment History will now be displayed.

| ayment Activity    |                           |              | Account 1 👻       |                    |
|--------------------|---------------------------|--------------|-------------------|--------------------|
| Payment History Fu | ture Payments             |              | From Date 🚺 To Da | te 🖬 Fibor         |
| Payment Date       | Payment Source            | Payment Type | Status            | Amount             |
| 04/04/2023         | eCheck PayNow (Paymentus) | ECheck       | Posteci           | \$8.25             |
| 11/01/2022         | eCheck PayNow (Paymentus) | ECheck       | Posted            | \$39.23            |
| 10/04/2022         | eCheck PayNow (Paymentus) | ECheck       | Posted            | \$51.52            |
| 09/06/2022         | eCheck PayNow (Paymentus) | ECheck       | Posted            | \$50.85            |
| 08/03/2022         | eCheck PayNow (Paymentus) | ECheck       | Posted            | \$51.00            |
| 07/11/2022         | eCheck PayNow (Paymentus) | ECheck       | Posted            | \$42.35            |
| 06/07/2022         | eCheck PayNow (Paymentus) | ECheck       | Posted            | \$42.15            |
| 05/09/2022         | eCheck PayNow (Paymentus) | ECheck       | Posted            | \$44.33            |
| 04/04/2022         | eCheck PayNow (Paymentus) | ECheck       | Posted            | \$37.93            |
| 33/09/2022         | eCheck PayNow (Paymentus) | ECheck       | Posteci           | \$45.66            |
| Download Payment   | Activity (Excel)          |              | Rows per page: 10 | I = 1-10 of 10 < > |